Gerar arquivo SPED FISCAL

Geral > Empresa > Empresa/estabelecimento > Altera Empresa

Enquadramento Federal >Código Perfil SPED > Selecionar Perfil "B"

| 💽 Cadastro Empresa/Est      | abelecime | entos                      |              |             |          |           |               |       |             |              |   |
|-----------------------------|-----------|----------------------------|--------------|-------------|----------|-----------|---------------|-------|-------------|--------------|---|
| Opções                      | -         | Empresa.                   | : 600 - FOR  | TALEZA AS   | SESSOF   | IA E INFO | ORMATICA      | LTDA  |             |              |   |
| Dados Principais            | 💽 Enqu    | adramento Tributário       |              |             |          |           |               |       |             | ×            |   |
| RH                          |           |                            |              |             |          |           |               |       |             |              |   |
| Contábil/Financeiro         |           | Empresa                    |              | 600 FOR     | TALEZA   | ASSESS    | DRIA E INF    | ORMAT | FICA LTDA   |              |   |
| Centralizadores             | Eng       | Descrição                  | Mês Ini      | Ano Inicio  | Mês Fim  | Ano Fim   | Mai Alío      | Mai I | IPL Mai ISS | ON Ati Princ | - |
| Financeiro - Contas         | 1         | MICRO                      | 1            | 2000        | 6        | 2007      | ✓             |       |             | 1            |   |
| Contas de Compensação       | •         | REAL ESTIMADO              | 7            | 2007        |          |           |               |       |             | 4            |   |
| Europadramento Tribut. Fede |           |                            |              |             |          |           |               |       |             |              |   |
|                             |           |                            |              |             |          |           |               |       |             |              |   |
|                             |           |                            |              |             |          |           |               |       |             | -            | - |
|                             |           | Enquadramento              | Federal E    |             | ••• B    | EAL EST   | IMADO         |       |             |              |   |
|                             | Mês       | e Ano de Inicio do Enquad  | ramento      | 7           | 2007     |           |               |       |             |              |   |
|                             | м         | ês e Ano do Fim do Enquadi | ramento      |             |          |           |               |       |             |              |   |
|                             |           |                            |              | Majoração A | líquota  |           |               |       |             |              |   |
|                             |           |                            |              | Majoração I | PI       |           |               |       |             |              |   |
|                             |           |                            |              | Majoração I | SSQN     |           |               |       |             |              |   |
| Próxima Página(E3)          |           | Código Perfil Arquivo      | PED          | В           | PERFIL E | }         |               |       |             |              |   |
|                             |           | Atividade F                | rincipal     | 4           | COMERC   | IO PRESI  | JMIDO         |       |             |              |   |
| Página Anterior(F4)         |           |                            |              |             |          |           | 1 1           |       | M. M.       |              |   |
| Página <u>P</u> rincipal    |           |                            |              |             |          |           | ΤV            | K)    | X-II        |              |   |
| <u>E</u> stabelecimentos    |           |                            | ✓ <u>0</u> k | - F8        |          |           | X <u>C</u> an | celar |             |              |   |

Ajustar cadastro administrador e contador que assinam (mínimo 1 administrador, 1 contador)

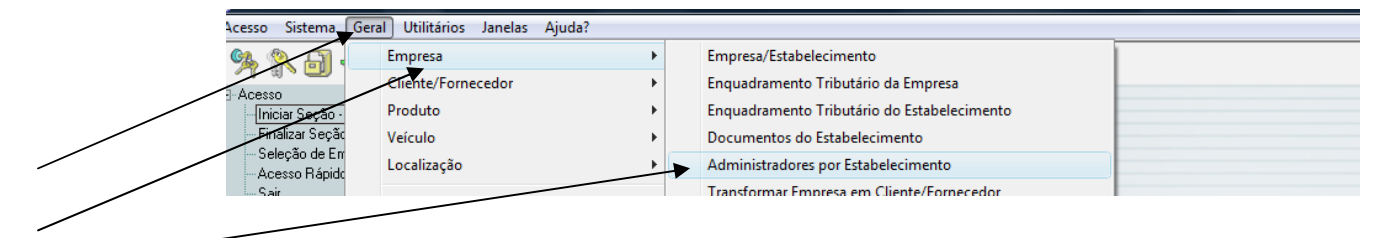

# Marcar que ambos ASSINAN FISCAL

| • Cadastro de Administradores por Estabelecimento                                       |                        |
|-----------------------------------------------------------------------------------------|------------------------|
| Estabelecimento 1 FORTALEZA ASSESSORIA E INFORMATICA LTDA.                              |                        |
| Código     Nome       1     ADRIANA RODRIGUES DE ARAUJO       2     JULIO CEZAR SCHMIDT |                        |
|                                                                                         | •                      |
| Administrador 2                                                                         |                        |
| + 🗸 🖌                                                                                   | • <del>X K 4 ► N</del> |
| Código Descrição                                                                        | Assina 🔺               |
|                                                                                         |                        |
|                                                                                         | •                      |
| Cancelar <u>M</u> arcar Todos <u>D</u> esmarcar Todos                                   | ✓ <u>0</u> k - F8      |

Geral > Cliente/fornecedor > Administrador/Contador >

|     | Sistema        | Geral Utilitários Janelas | Ajuda? |                                |   |
|-----|----------------|---------------------------|--------|--------------------------------|---|
|     |                | Empresa                   | ► In   | 🛱 ७ 🚺 🖪 🦀                      |   |
| /   | 200            | Cliente/Fornecedor        | •      | Cadastro de Cliente/Fornecedor |   |
|     | niciar Seção - | Produto                   | •      | Consulta de Cliente/Fornecedor | - |
|     | inalizar Seção | Veículo                   | •      | Conceito de Cliente/Fornecedor |   |
| / / | cesso Rápido   | Localização               |        | Administrador/Contador         |   |
|     | air            | Orientador Operação       |        | Representante                  |   |
|     | :ma            | TIM                       | •      | Tipo de Parentesco             |   |
|     | ários          | <b>T</b> 1 1 1            |        | Tipo de Patrimônio             |   |

# Definir, no cadastro, qual código de assinatura, conforme tabela

| 0                                  |                             |   |
|------------------------------------|-----------------------------|---|
| 💽 Cadastro de Administrador/Co     | ntador 🗖 🔲                  | × |
| Código                             | 1                           |   |
| Nome                               | ADRIANA RODRIGUES DE ARAUJO |   |
| Conselho Regional                  | 1 CRC - MT                  |   |
| Código Assinatura Contab. Digirtal | 900 CONTADOR                |   |
| Categoria Profissional             | Contador                    |   |
| Tipo de Profissional               | Contadora                   |   |
| Pessoa Fisica/Juridica             | Fisica                      |   |
| Contador Responsável               |                             |   |
|                                    |                             |   |

Geração do arquivo (Antes gerar LAICMS/LAIPI) do mês.

Livro Fiscal > Movimento > Escrituração fiscal Digital EFD

|   | Acesso Sistema Geral Tabelas | 4ovimento Relatórios Janelas Ajuda?     |   |
|---|------------------------------|-----------------------------------------|---|
|   | 94 94 AT                     | Lançamento de Livro Fiscal              |   |
|   |                              | Mapa Resumo de Caixa                    |   |
|   | Iniciar Seção - Shift+F1     | Livro Fiscal (Produto)                  |   |
|   | Finalizar Seção Shift+F2     | Recontabilização de Lançamentos Fiscais |   |
| / |                              | Alteração de Cliente/Fornecedor         |   |
|   | Sair                         | Manutenção do Livro Fiscal              |   |
|   | ⊡-Sistema<br>Goral           | Declarações Estaduais                   | • |
|   | Tabelas                      | Declarações Municipais                  | → |
|   |                              | Carta de Correção                       |   |
|   | Belatórios                   | Troca Número do Mapa Caixa              |   |
|   | m Abute0                     | Escrituração Eiscal Digital - EED       |   |

### Geração arquivo SPED FISCAL

Selecionar se gera com código interno ou terceiro, e se gera inventário

| 💽 Geração dos Arquivos do Livro Digital - SPED |                                 |
|------------------------------------------------|---------------------------------|
|                                                |                                 |
|                                                |                                 |
|                                                |                                 |
| Finalidade do Arquivo                          | 0 - Remessa de Arquivo Original |
| Data Inicial das Informações                   | 01/09/2009                      |
| Data Final das Informações                     | 30/09/2009                      |
| Gerar Registros de Inventário (Bloco H         |                                 |
| Tratamento quanto ao Código do Produto         | Considerar código interno 🔽     |
|                                                | Considerar código interno       |
|                                                | Considerar código de terceiros  |
|                                                |                                 |

Arquivos serão gerados pasta  $\consistant\consistant\LIVRODIGITAL\2009\MM\EP\FL$ , com nome conforme exemplo abaixo, aonde:

### AAAA = Ano da geração / MM = Mês da geração / FL = Filial da Geração

Empresa 600 filial 001 nome: EFD-Emp600\_1\_2009\_1.TXT

| 💿 Geração dos Arquivos do Livro Digital - SPED 📃 🖃 💽     |            |                                          |  |  |
|----------------------------------------------------------|------------|------------------------------------------|--|--|
| T. Arquivos                                              | XT Gerados |                                          |  |  |
| Caminho e Nome do Arquivo                                | I.E        | Descrição Estabelecimento                |  |  |
| C:\consisanet\consisanet\LIVRODIGITAL/EFD-Emp600 - 1.TXT | 132025094  | FORTALEZA ASSESSORIA E INFORMATICA LTDA. |  |  |

## No programa SPED Fiscal

| الله Sped Fiscal - EFD - Sistema Público de Es           | crituração Digital                                                |  |
|----------------------------------------------------------|-------------------------------------------------------------------|--|
| Escrituração Fiscal <u>C</u> ontribuinte <u>T</u> abelas | Cópias de <u>S</u> egurança Con <u>f</u> igurações S <u>o</u> bre |  |
| 😕 💫 📂 🗸 🗟 🤣 🍪                                            | x 📝 💾 🔟                                                           |  |
| Importar Escrituração Fiscal                             |                                                                   |  |

Selecionar "Localizar"

| IMPORTAR      | ESCRITURAÇÃO FISCAL                                  |
|---------------|------------------------------------------------------|
| Informe a loc | alização do arquivo que contém a Escrituração Fiscal |
| que deseja ir | nportar e em seguida clique em Importar.             |
|               |                                                      |
|               |                                                      |
|               |                                                      |
| Arquivo:      | Circalizar                                           |

Buscar arquivo, na pasta conforme drive ( exemplo esta no c:)

| 🛓 Arquivo Fiscal             |                                                                                                    |         |  |
|------------------------------|----------------------------------------------------------------------------------------------------|---------|--|
| Consulte:                    | <b>]</b> ] 1                                                                                                    | 🗾 🧔 🔁 🔄 |  |
| Itens<br>Recentes<br>Desktop | <ul> <li>Disco Local (C:)</li> <li>consisanet</li> <li>consisanet</li> <li>LIVRODIGITAL</li> <li>2009</li> <li>01</li> <li>1</li> </ul> |         |  |

Conforme a importação.

Depois importada, pede para VALIDAR informe SIM

| Aviso |                                                                                                    |
|-------|----------------------------------------------------------------------------------------------------|
| ⚠     | A importação foi concluída com êxito.<br>A escrituração não possui erros de estrutura.<br>Deseja fazer a validação de conteúdo agora? |
|       | Sim Não                                                                                                    |

No aviso de Verificar atualizações de tabelas, informe NÃO.

|   | Aviso                                                                 |
|---|-----------------------------------------------------------------------|
|   | Deseja verificar se há atualização de tabelas externas?               |
|   | 🦳 Sempre atualizar a versão das tabelas antes de verificar pendências |
| 1 | Sim Não                                                               |

Aparecendo TELA de ERROS, clique em [] ERRO e depois Exibir Detalhes

| Erro                                                             | Advertência                                                   |                                                        |
|------------------------------------------------------------------|---------------------------------------------------------------|--------------------------------------------------------|
|                                                                  |                                                               |                                                        |
|                                                                  |                                                               |                                                        |
| Pendências de Valid                                              | lação                                                         |                                                        |
| Contribuinte: FORTALEZ                                           | ZA ASSESSORIA E INFORMATICA LTDA                              | CNPJ/CPF: 00.4                                         |
| Período da Escrituração:                                         | : 01/09/2009 a 30/09/2009                                     | IE: 132025094                                          |
| Perfil: B                                                        |                                                               |                                                        |
| Arquivo Avaliado: C:\consisane<br>Data / Hora Avaliação: 21/09/2 | et/consisanet/LIVRODIGITAL\EFD-Emp600 - 1.TXT<br>2009 - 19:26 |                                                        |
| Situação da Validação:                                           | A escrituração fiscal possui erros de va                      | alidação. Corrija os erros e valide                    |
| Total de erros                                                   |                                                               |                                                        |
|                                                                  | A soma dos valores de IPI do registro C190 dev                | verá ser igual ao valor informado no campo valor total |
|                                                                  | Não                                                           | informar código da natureza, se não referenciado em j  |
|                                                                  | III<br>Página 1-te 1                                          |                                                        |
|                                                                  |                                                               |                                                        |
|                                                                  |                                                               |                                                        |
|                                                                  | Salvar resultado para arquivo                                 | Exibir detalhes                                        |